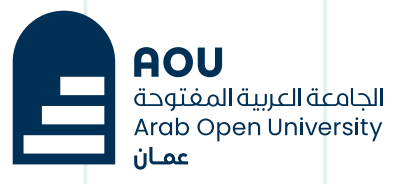

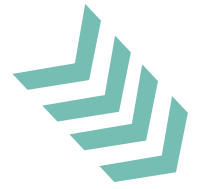

# الجامعة العربية المفتوحة ـ سلطنة عمان **دليل البربد الإلكتروني للطالب**

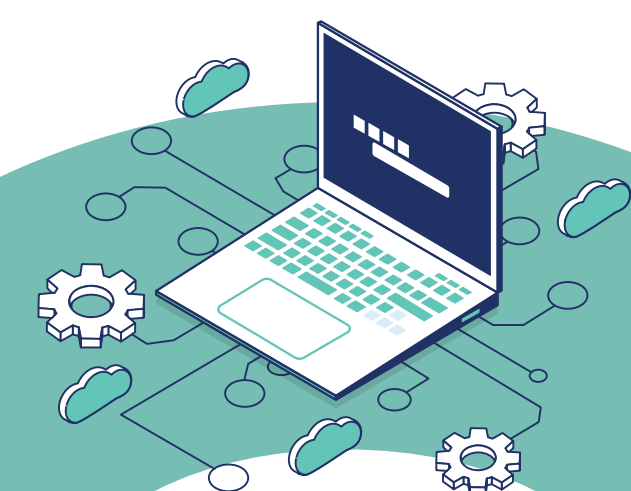

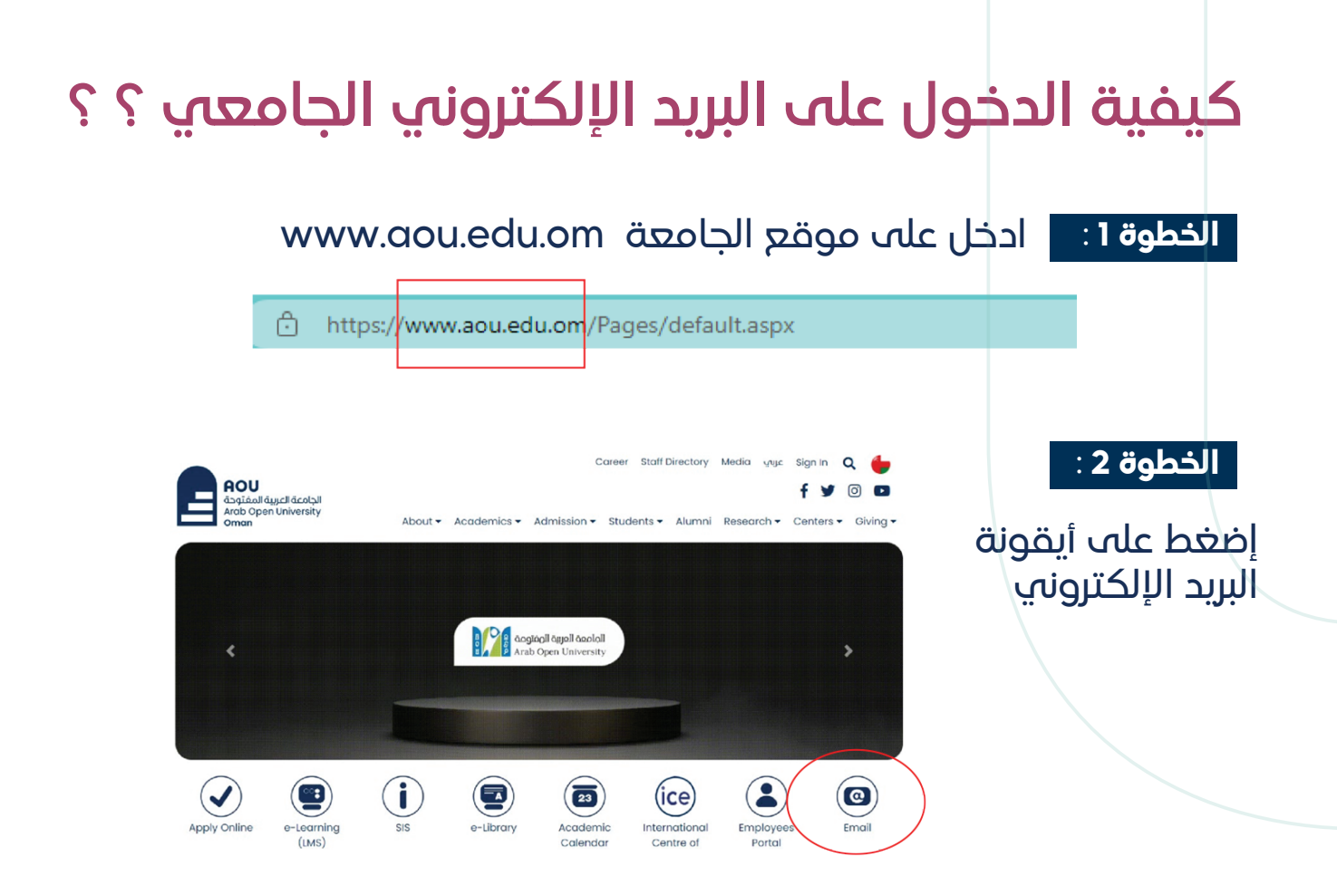

| الخطوة 3 : |
|------------|
|------------|

إكــتـــب بــريـــدك الجـــامـعي مثــــا ل 123456om@aou.edu.om والتي الجــامعي ثــم اكــتب أحــرف om والتي تدل على رمز البلد

#### الخطوة 4 :

إكتب كلمة المرور والتي تتكون من 3 احــرف كالتــالي: A حــرف كبير ثم ou أحرف صغيرة ثم أول 5 أرقام من بطاقتك المدنية مثال : Aou12345

| Io account? Create one!<br>an't access your account?<br>Back<br>Microsoft | k Ne |
|---------------------------------------------------------------------------|------|
| an't access your account? Back Microsoft                                  | k Ne |
| Back                                                                      | k Ne |
| Microsoft                                                                 |      |
| Microsoft                                                                 |      |
| Microsoft                                                                 |      |
| Microsoft                                                                 |      |
|                                                                           |      |
| ← 210001om@aou.edu.om                                                     |      |
| Inter password                                                            |      |
| Aou12345                                                                  |      |
|                                                                           |      |

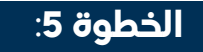

### إضغط على تسجيل الدخول Sign in

#### الخطوة 6 :

## إضغط على Outlook بريدك الإلكتروني للمراسلات

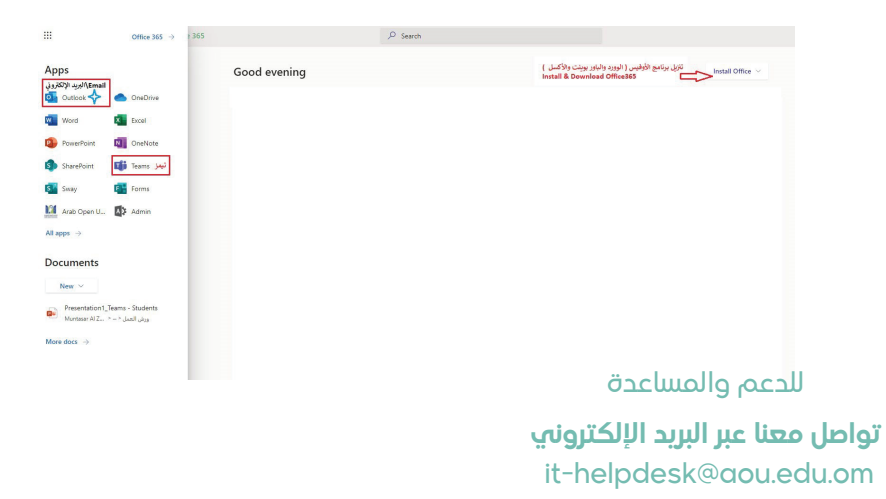

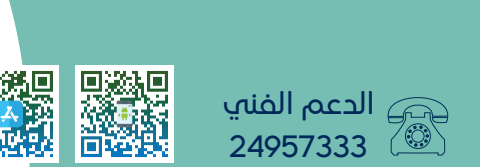

Microsoft

Aou12345

← 210001om@aou.edu.om Enter password

ian ir